# スマホのメニュー表示の変更

2024/4/25

スマホにした時に表示させるメニューは、管理機能⇒管理者メニュー⇒ページ管 理のページー覧に紐付いています。

スマホで表示させるメニューを変更する場合は、ここから行います。

# 1. ログインしていることを確認しましょう

固定記事 🔗 🗛 🗸 🜣

| 学習デモサイト〇〇町内会 |             | ログイン    |
|--------------|-------------|---------|
|              |             |         |
| ホーム          | ようこそ        |         |
| わがまちについて 🕇   | わがまちのホームページ | ログインの確認 |
| 地図 🕇         |             | ははここから  |
| まちのお知らせ      |             |         |
|              |             |         |
| 管理機能・        | システム管理者 ▼   |         |

ログインしていると、画面左上の ① がアカウント名に変わっています。 また、アカウント名の左に「管理機能 ▼」が表示されています。

### 2. ページの表示・非表示のコントロール

管理機能から「管理者メニュー」を押下します。

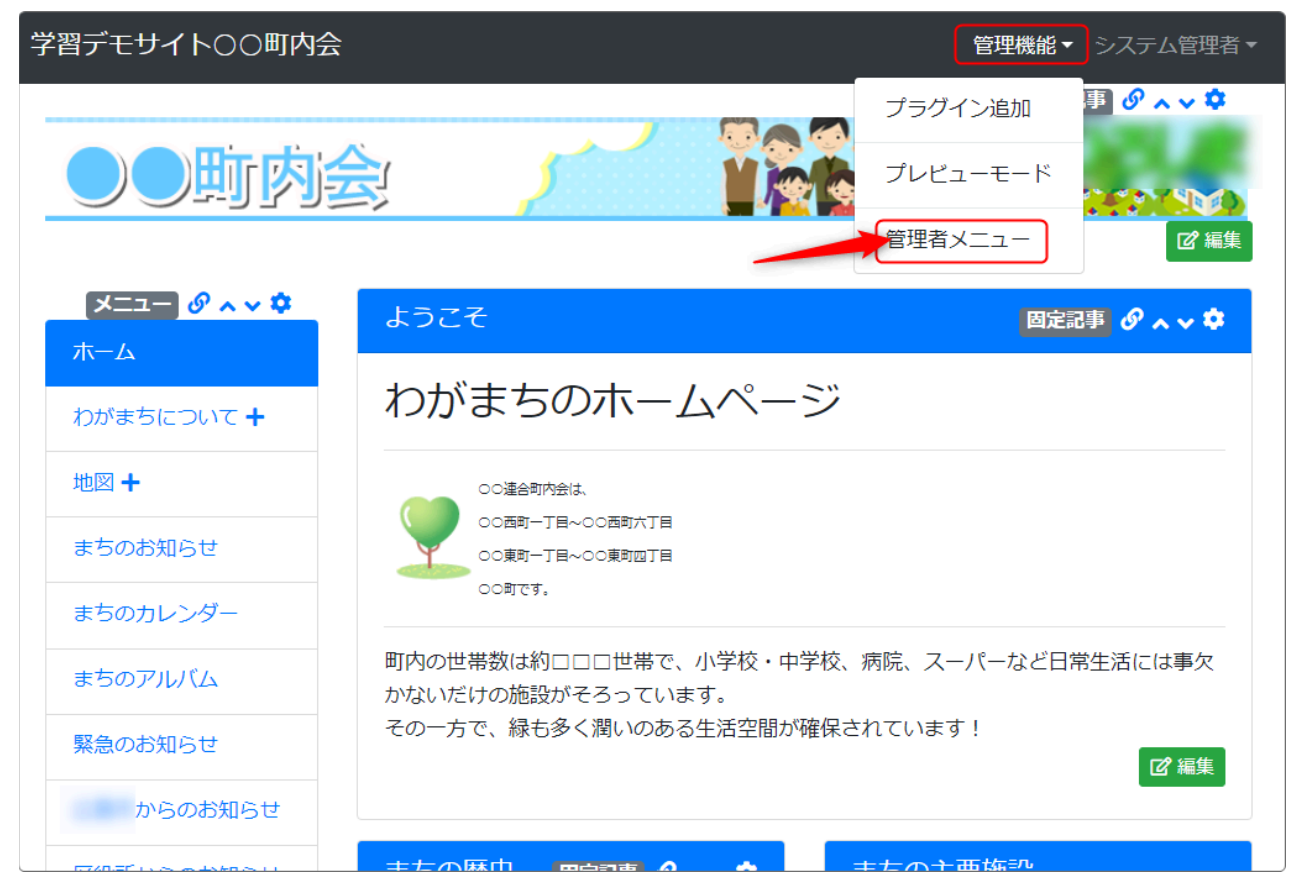

#### 管理メニューが開きますので、左のメニューー覧から「ページ管理」を押下しま す。

| 学習デモサイト〇〇 | 町内会コンテンツ画面へシステム管理者                                                                                                    | -<br>- |
|-----------|----------------------------------------------------------------------------------------------------|--------|
| お知らせ      |                                                                                                    |        |
| ページ管理     | <u> バージョン: 1.17.0</u>                                                                                                    |        |
| サイト管理     | Connect-CMS 更新情報等                                                                                                    |        |
| グループ管理    | コミックマーケットC103で配布した小冊子を公開します。 2024-03-2:<br>こんにちは。永原です。 遅くなってしまいましたが、コミックマーケットC103で配布した小冊子を公開いたします。 PDFもダウンロードできます                                     | L      |
| セキュリティ管理  | よ。紙で欲しい片は、お問い合わせページより「コミックマー                                                                                                    |        |
| プラグイン管理   | Connect-CMS - 2024.3 リリース (version1.17) 2024-02-29<br>(3/27更新) アップデート 1.17.3:リリースノートアップデート 1.17.2:リリースノートアップデート 1.17.1:リリースノート Connect                | )      |
| システム管理    | Connect-CMS - 2024.2 リリース (version1.16)         2024-02-2:           Connect-CMS 1.16がリリースされました! パージョン 1.16で追加された新機能・変更点をお知らせします。 リリースノート 新機能 [ユーザ登録] | L      |

## 3. ページの表示方法を変更

#### ページー覧が開きます。

| 学習デモサイト〇〇 | 町内会                      | נב                |
|-----------|--------------------------|-------------------|
| お知らせ      | ページー覧 ページ登録 ページ権限一覧 CSV- | インボート             |
| ページ管理     | 品 ページ名                   | ④ 固定リンク           |
| サイト管理     | ◎ 編集 ・ ↑ ↓ 🔃 📥 ホーム       |                   |
| ユーザ管理     | 🕜 編集 🔹 🛧 🎍 🔝 🚠 わがまちについて  | (わがまちについて)        |
| グループ管理    | ◎編集 🔹 🛧 🖌 🔝 🚠 > わがまちの歴史  | (わがまちについて/わがまちの歴史 |
| セキュリティ管理  | ◎編集・↑↓↓ ■ 市 地図           | /地図               |
| ビデュリアイ皆珪  | ◎ 編集 🔹 🛧 🖌 👔 🚠 👌 パスセンター  | ● /地図/ いてマンター     |
| プラグイン管理   | 🜈 毎年 🗸 🖈 🕁 🔝 まちのお知らせ     | ↓ まちのお知らせ         |

この一覧にある目のマーク 
これが、メニューに表示・非表示のマークにな
ります。

② ⇒表示しています。

▶ ⇒表示していません。

このボタンを押下することで、表示⇔非表示を変更することができます。

スマホに表示したくない場合は、ここを に変更すれば表示されなくなります。

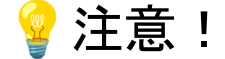

この部分を変更した場合、サイト内のエリアに表示しているメニューが影響をうける場合があります。

具体的には、ここを非表示にした場合、サイト内のエリアにも表示されなくなることがあります。

スマホでは非表示にしたいけれど、サイト内に設置したメニューには出したい(つ まり、サイトに表示されているメニューと、スマホで見た時のメニューを変えたい) 場合は、サイト内のメニューの表示の設定を確認・変更する必要があります。

◆確認·変更方法

メニューの歯車マーク?を押下します。

|                              | メニュー設定のタブが出ていない場合 |
|------------------------------|-------------------|
| メニュー 🔗 💊 🌣                   | は、 == を押下します。     |
| 設定メニュー                       |                   |
|                              | 「ページ選択」を押下します。    |
| ページの表示                       | 設定メニュー            |
| <ul> <li>ページ管理の条件</li> </ul> | ページ選択             |
| ○ 選択したもののみ                   |                   |
|                              | フレーム編集            |
| ページの選択                       |                   |
| □ ホーム                        | フレーム削除            |
| ○ わがまちについて                   |                   |
| <ul> <li>わがまちの歴史</li> </ul>  | 左のような画面になります。     |
| □ 地図                         |                   |
| □ > バスセンター                   |                   |
| □ まちのお知らせ                    |                   |
| まちのカレンダー                     |                   |
| 🗌 まちのアルバム                    |                   |

【ページ管理の条件】

ここが選択されている場合、管理機能のページ管理の条件になっています。 ページ管理で非表示になっているページは、メニューにも非表示になっていま す。 【選択したもののみ】

ここが選択されている場合、下の一覧に**√**を入れたものがメニューに表示され ます。

ページ管理で非表示になっていても、ここに✔が入ってるページは表示されま す。

上記のように、スマホで表示されるメニューとパソコンで表示される場合とでメ ニューの表示を変えることができます。

ここを変更した場合は、必ず一番下の く 更新 を押下し

を押下してください。